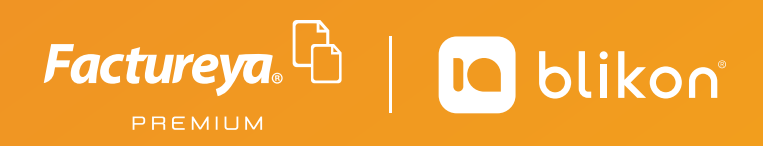

# Guía para **Emitir Pre-Nómina**

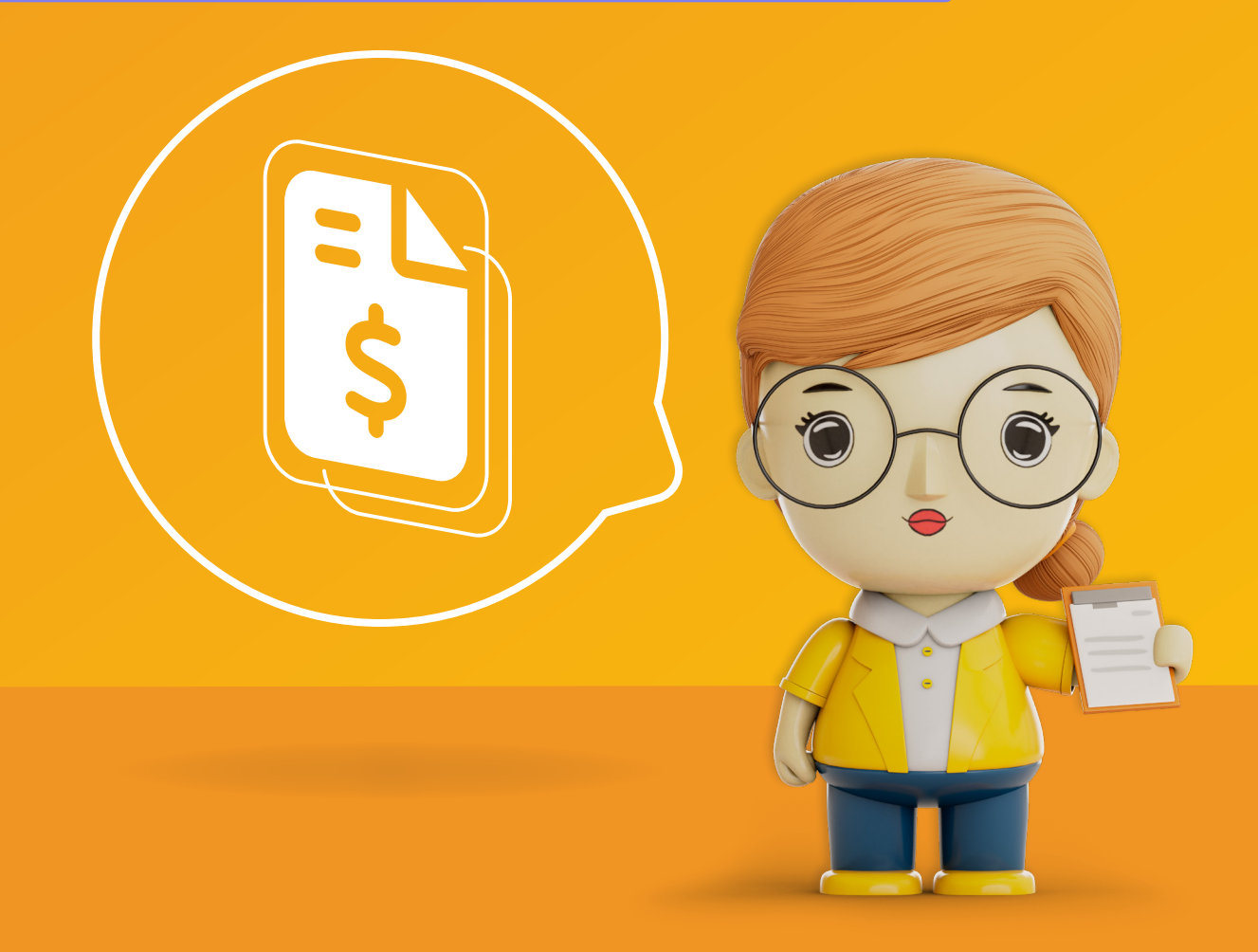

factureya.com 📐

### ב⊾ \$

## **Guía para emitir Pre-Nómina**

PREMIUN

La función "Pre-Nómina" le permitirá emitir el comprobante tipo Nómina de manera masiva, a todos los Empleados que tenga registrados en el catálogo del Sistema en Línea.

**El primer paso** es registrar algún empleado, para ello desde panel principal vaya a "Catálogos" y elija "Empleados":

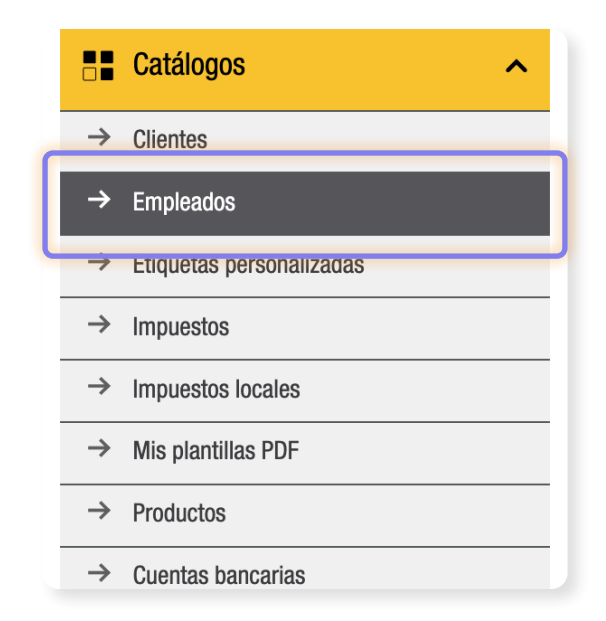

Dé clic en "Agregar Empleado".

| CATÁLOGO DE EMPLEADOS 1.2 |     |         |  |  |  |  |  |  |
|---------------------------|-----|---------|--|--|--|--|--|--|
| Agregar empleado          |     |         |  |  |  |  |  |  |
| Activo                    | RFC | Nombre  |  |  |  |  |  |  |
|                           |     |         |  |  |  |  |  |  |
| Sí                        |     | 100.000 |  |  |  |  |  |  |

Deberá colocar todos los datos correspondientes, en especial los que están marcados con asterisco los cuales son obligatorios. Importante incluir el domicilio fiscal del empleado correspondiente al código postal que viene en la constancia fiscal actual, en la sección "Llenar domicilio del empleado".

**Recuerde agregar alguna Percepción y/o Deducción**, si el régimen del empleado es 02 - Sueldos y Salarios y no obtuvo Subsidio, aún así deberá agregarlo en la sección "Otros Pagos" con valor 0.00, además del **Subsidio Causado** en el icono del billete igual por cero pesos.

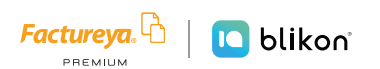

Por default, se registrará como un empleado Activo para percibir Nómina. Si no es así, entonces deberá desactivar la casilla correspondiente:

|                             | Némen de constande |                           |                      |                                         |                     |
|-----------------------------|--------------------|---------------------------|----------------------|-----------------------------------------|---------------------|
| * Numero de<br>empleado:    | Numero de empleado | * CURP:                   | AAAAU 10203MPLBCD TT | * lipo de nomina:                       | Sin Seleccion 🗸     |
| * Periodicidad del<br>pago: | Sin Selección      | ✓ * Entidad federativa:   | Sin Selección ~      | * Tipo de contrato:                     | Sin Selección ~     |
| * Tipo de régimen:          | Sin Selección      | ✓ NSS:                    | NSS                  | Salario base, cuotas y<br>aportaciones: | 0.00                |
| Riesgo del puesto:          | Sin Selección      | Salario diario integrado: | 0.00                 | Tipo de jornada:                        | Sin Selección ~     |
| Departamento:               | Departamento       | Puesto:                   | Puesto               | Sindicalizado:                          | Sin Seleccionar 🗸 🗸 |
| Cuenta bancaria:            | 123456789012345678 | Banco:                    | Sin Selección 🗸      | Fecha inicio relación<br>laboral:       | AAAA-MM-DD          |

Finalmente dé clic en "Agregar".

### **Generar Pre-Nómina**

Desde Panel Principal, vaya a "Herramientas 2022" y elija "Pre-nómina v4.0":

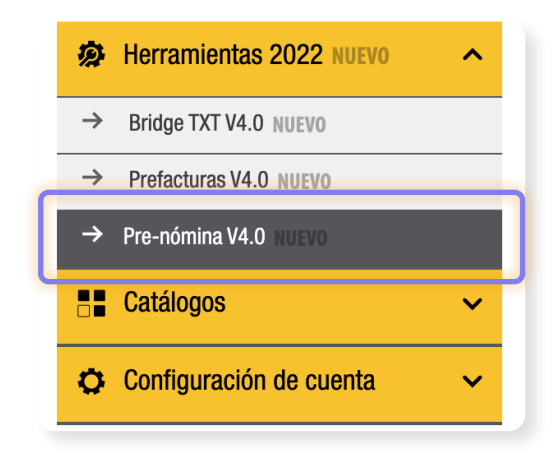

Podrá consultar los registros de pre-nómina procesadas anteriormente, eligiendo "Sucursal", "Mes" o "Año":

| LTRADO DE PRE-NÓI                   | MINA 4.0            |           |                           |                             |               |                           |                  |
|-------------------------------------|---------------------|-----------|---------------------------|-----------------------------|---------------|---------------------------|------------------|
| Sucursal: Princi                    | ipal 🗸              | Mes: Mayo | ~                         |                             | Año:          | 2022                      | ~                |
| GISTROS DE PRE-N                    | ÓMINA 4.0           |           |                           |                             |               |                           |                  |
|                                     |                     |           |                           |                             |               |                           |                  |
|                                     |                     |           |                           |                             |               | (                         | Nueva Pre-Nómina |
| Fecha y hora                        | No. de recibos      | Procesado | Fecha de<br>procesamiento | Fecha de pago               | Fecha inicial | Fecha final               | Nueva Pre-Nómina |
| Fecha y hora<br>2022-05-25T09:26:37 | No. de recibos<br>6 | Procesado | Fecha de<br>procesamiento | Fecha de pago<br>31/05/2022 | Fecha inicial | Fecha final<br>31/05/2022 | Nueva Pre-Nómina |

3

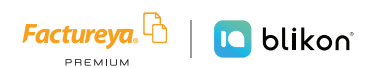

Para generar una nueva, dé clic en "Nueva Pre-Nómina":

| FILTRADO DE PRE-NÓM                 | IINA 4.0            |           |                           |                               |                             |                           |                  |              |                   |
|-------------------------------------|---------------------|-----------|---------------------------|-------------------------------|-----------------------------|---------------------------|------------------|--------------|-------------------|
| Sucursal: Princip                   | al 🗸                | Mes: Mayo | ~                         |                               | Año:                        | 2022                      | ~                |              |                   |
| REGISTROS DE PRE-NÓ                 | MINA 4.0            |           |                           |                               |                             |                           |                  |              | Nuova Pro Nómina  |
|                                     |                     |           |                           |                               |                             |                           | Nueva Pre-Nómina | $\leq$       | Nueva Fre-Nomina  |
| Fecha y hora                        | No. de recibos      | Procesado | Fecha de<br>procesamiento | Fecha de pago I               | Fecha inicial               | Fecha final               | Nueva Pre-Nómina | $\backslash$ | Nueva Fre-Nomina  |
| Fecha y hora<br>2022-05-25109:26:37 | No. de recibos<br>G | Procesado | Fecha de<br>procesamiento | Fecha de pago I<br>31/05/2022 | Fecha inicial<br>16/05/2022 | Fecha final<br>31/05/2022 | Nueva Pre-Nómina |              | Nueva Fre-Normina |

#### Deberá escribir lo siguiente:

| L<br>I p | GENERAR PRE-NÓMINA                             | _                                                         |                                             |                                                                                                    | _                                               | Х | r se |
|----------|------------------------------------------------|-----------------------------------------------------------|---------------------------------------------|----------------------------------------------------------------------------------------------------|-------------------------------------------------|---|------|
|          | * Número de días pagados:<br>* Régimen fiscal: | Días pagados<br>601 - General de Ley Personas Morales 🗸 🗸 | * Fecha de pago<br>* Fecha inicial del pago | AAAA-MM-DD<br>AAAA-MM-DD                                                                                                    |                                                 |   |      |
|          | * Lugar de expedición:                         | 72000                                                     | * Fecha final del pago                      | AAAA-MM-DD                                                                                                    |                                                 |   |      |
| R        | * Cálculo de antigüedad: (                     | ● Semanas<br>⊃ Años                                       |                                             | <ul> <li>Incluir firma de</li> <li>Incluir domicilio</li> <li>Incluir domicilio</li> <li>Incluir domicilio</li> <li>Incluir otras firmation</li> </ul> | l empleado<br>o del empleado<br>o en PDF<br>mas |   |      |
|          | (                                              | □ Ver información de emisor                               |                                             |                                                                                                    |                                                 |   |      |

- Número de días pagados: Días pagados en la nómina.
- Régimen fiscal del emisor.
- Lugar de expedición del CFDI: Escribir el código postal del emisor, mismo que viene en su constancia fiscal más actual.
- Cálculo de antigüedad: Puede ser en formato de Semanas o Años.
- Fecha de Pago, dando clic en el icono del calendario:

| * Fecha de pago: 🗛‑-MM‑DD 💼 |    |     |    |    |     |    |    |  |
|-----------------------------|----|-----|----|----|-----|----|----|--|
| * Fecha inicial del pago:   | 0  | Sep | `` | 2  | 023 | ~  | 0  |  |
| * Fecha final del pago:     | Lu | Ma  | Mi | Ju | Vi  | Sá | Do |  |
|                             |    |     |    |    | 1   | 2  | 3  |  |
|                             | 4  | 5   | б  | 7  | 8   | 9  | 10 |  |
|                             | 11 | 12  | 13 | 14 | 15  | 16 | 17 |  |
|                             | 18 | 19  | 20 | 21 | 22  | 23 | 24 |  |
|                             | 25 | 26  | 27 | 28 | 29  | 30 |    |  |

• Fecha Inicial y Final de Pago.

4

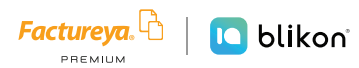

Además, puede activar las casillas extras si requiere:

- ⊙ Incluir espacio en PDF para firma del empleado.
- Incluir domicilio en PDF del empleado.
- Incluir domicilio en PDF del emisor.
- Incluir otras firmas en PDF.

Incluir firma del empleado
 Incluir domicilio del empleado
 Incluir domicilio en PDF
 Incluir otras firmas

Una vez llenados estos datos, el sistema le mostrará los Empleados que estén activos y registrados en catálogo. Por default todos vienen activados para emitir su CFDI, usted manualmente puede activar sólo los que requiera:

| Empleados activos                                                      |          |                |  |  |  |  |  |  |
|------------------------------------------------------------------------|----------|----------------|--|--|--|--|--|--|
| Seleccione o excluya los empleados para generar P<br>Seleccionar todos | e-Nómina |                |  |  |  |  |  |  |
| PEC                                                                    | Nomkra   | No do amolasdo |  |  |  |  |  |  |
|                                                                        |          | 174            |  |  |  |  |  |  |
|                                                                        |          | 001            |  |  |  |  |  |  |
|                                                                        |          | 004            |  |  |  |  |  |  |
|                                                                        |          | 006            |  |  |  |  |  |  |
|                                                                        |          | 002            |  |  |  |  |  |  |
|                                                                        |          | 003            |  |  |  |  |  |  |

Es decir, los que estén seleccionados se les emitirá su CFDI tipo Nómina de manera automática con los datos precargados.

Para ello dé clic en "Generar Pre-Nómina" y, si está todo correcto, le mostrará el resultado:

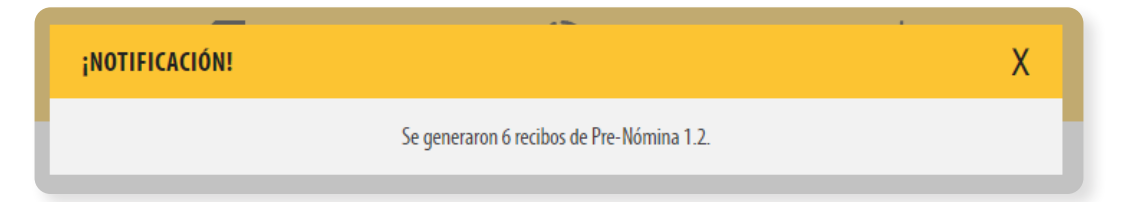

Después dé clic en "Detalles":

| REGISTROS DE PRE-NÓMI      | NA 4.0         |           |                           |               |               |             |                  |                    |                       |      |
|----------------------------|----------------|-----------|---------------------------|---------------|---------------|-------------|------------------|--------------------|-----------------------|------|
|                            |                |           |                           |               |               | l           | Nueva Pre-Nómina | 1 <b>a 1111a</b> 1 |                       |      |
| Fecha y hora               | No. de recibos | Procesado | Fecha de<br>procesamiento | Fecha de pago | Fecha inicial | Fecha final |                  |                    | <b>7</b> 0            |      |
| 2023-09-26T10:42:55        | 6              | NO        |                           | 29/09/2023    | 01/09/2023    | 15/09/2023  |                  | 09/2023            | Q3                    | Ш    |
| Página 1 de 1, 1 registros |                |           |                           |               |               |             |                  |                    | <br>$\langle \rangle$ | > >> |

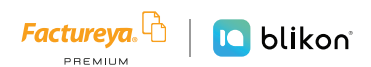

Si toda la información mostrada es correcta, de click en Procesar:

|                            |                |           |                           |               |               |             | Nueva Pre-Nómina |   |         |     |
|----------------------------|----------------|-----------|---------------------------|---------------|---------------|-------------|------------------|---|---------|-----|
| Fecha y hora               | No. de recibos | Procesado | Fecha de<br>procesamiento | Fecha de pago | Fecha inicial | Fecha final |                  |   | ස       | -A- |
| 2023-09-26T10:42:55        | 6              | NO        |                           | 29/09/2023    | 01/09/2023    | 15/09/2023  |                  |   | 503     |     |
| Página 1 de 1, 1 registros |                |           |                           |               |               |             | «<>»             |   | <br>101 |     |
| ragina i ue i, i registros |                |           |                           |               |               |             |                  | N |         | ,   |

El sistema preguntará lo siguiente, dé clic en Aceptar:

|   | CONFIRMACIÓN |                                                                              | X       |
|---|--------------|------------------------------------------------------------------------------|---------|
| E |              | ¿Desea generar la Pre-Nomina de todos los empleados registrados?<br>Cancelar | Aceptar |

El sistema indicará:

| iNOTIFICACIÓN!                  |                                            | · X                               |
|---------------------------------|--------------------------------------------|-----------------------------------|
| La Pre-nómina ha sido marcada p | ara ser procesada, para ver los resultados | ; ir al detalle de la Pre-nómina. |

Es necesario esperar varios minutos (dependiendo de la cantidad de empleados) para que procese los datos y al final, podrá conocer el resultado dando clic en el icono "Detalles". Si existe algún error, deberá colocar el puntero del mouse sobre "**Error en validaciones de CFDI, código...**" para que se despliegue todo el mensaje completo y conozca la causa del mismo:

| Total | Procesado | UUID                                                                                                    | Resultado                            |       |  |  |  |  |
|-------|-----------|----------------------------------------------------------------------------------------------------|--------------------------------------|-------|--|--|--|--|
|       | NO        |                                                                                                    | Error en validaciones de CFDI, códi  | Q 📾 🛍 |  |  |  |  |
|       | NO        | Error en validaciones de CFDI, código de Error: CFDI40999, descripción: Error no clasificado., detalle: Este RFC del Emisor n |                                      |       |  |  |  |  |
|       | NO        | inscritos no cancelados del SAL                                                                                               | FILOE PEL VALIDACIONES OF CEDT. COOL |       |  |  |  |  |
|       | 110       |                                                                                                    | E INTER LICEDI (IN                   |       |  |  |  |  |

Si se generó exitosamente, le mostrará "Generado" y el UUID correspondiente:

| 1 | All the second second s | NO | Error en validaciones de CFDI, códi | Q 🖻 前 |
|---|----------------------------------------------------------------------------------------------------|----|-------------------------------------|-------|
| 2 | COMPANY AND ADDRESS OF THE OWNER.                                                                                                    | NO | Error en validaciones de CFDI, códi | Q 🖻 前 |
| 3 |                                                                                                    | SI | Generado                            | Q 🖻 前 |

Los recibos generados los podrá consultar desde panel principal en "Registros", elija "CFDI V4.0" y podrá filtrarlos para su búsqueda:

| Serie | Folio | Version | Fecha      | Receptor | UUID | Tipo de CFDI             | Estado        | Moneda | Confirmación | Total | £                                              |
|-------|-------|---------|------------|----------|------|--------------------------|---------------|--------|--------------|-------|------------------------------------------------|
| A     |       | 4.0     | 02/01/2023 |          |      | Recibo de Nómina 1.2 💿 🖒 | Vigente 🛛 🗟 🍫 | MXN    |              |       | Q (2) % M ≥ Ø                                  |
| A     |       |         |            |          |      | Recibo de Nómina 1.2 💿 🖒 | Vigente 🛛 🗟 🍫 | MXN    |              |       | <ul><li>&lt; (2) (2)</li><li>⊟ [2] Ø</li></ul> |

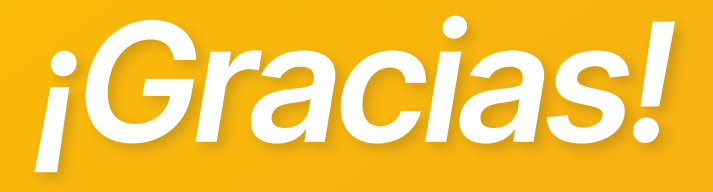

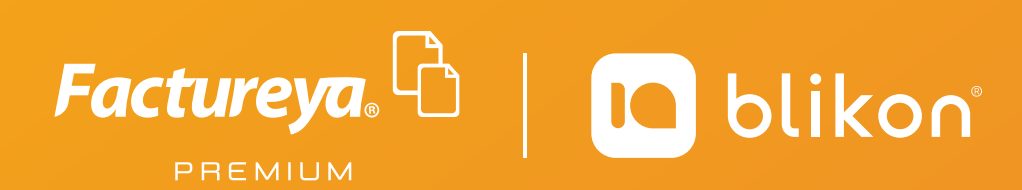

Factureya Premium<sup>®</sup> Facturación Electrónica para Todos